# 哲学社会科学实验被试招募系统 被试操作指南

- ※ 被试用户需使用手机飞书
- ※ 注册成为被试、查看招募信息、报名等均需链接校园网

#### 1. 注册成为被试

(1) 关注订阅号

打开手机飞书,在工作台界面找到订阅号,如图1左图所示。点击账号, 选中哲学社会科学实验被试招募系统,进行关注,如图1右图所示。

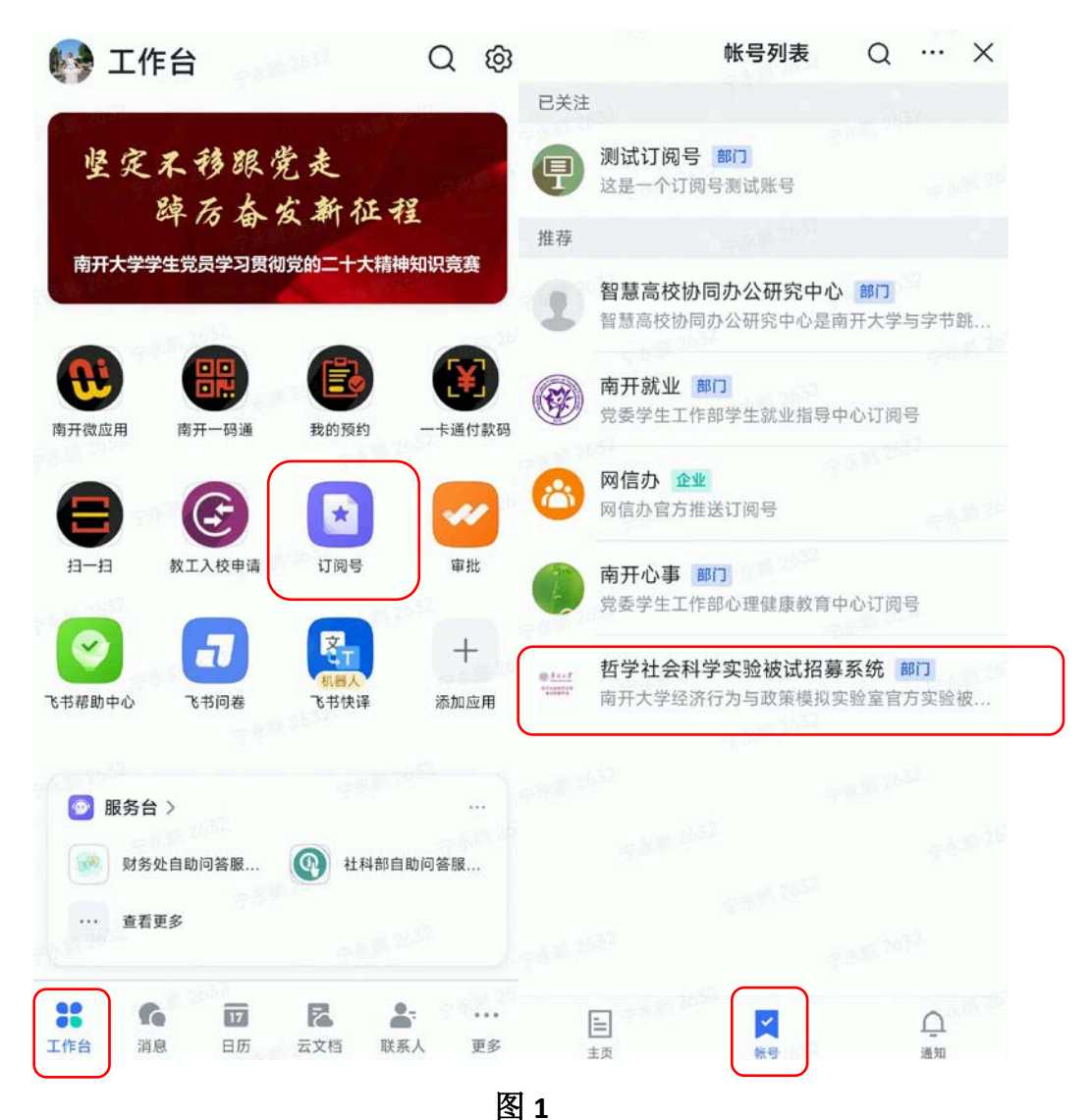

(2) 注册成为被试(需连接校园网)

进入飞书订阅号,点击被试注册成为实验被试,如图 2 左图所示。首次 进入阅读使用须知,如图 2 中图所示。完善个人信息,如图 2 右图所示。

| <                          |               | \$ X                                         | <                                            | 实验招募                                            | <      |         | 实验招募   |   |
|----------------------------|---------------|----------------------------------------------|----------------------------------------------|-------------------------------------------------|--------|---------|--------|---|
| ····· 哲学社<br>招募系           | 土会科学实验被<br>系统 | 试 + 关注                                       |                                              |                                                 | (      |         |        |   |
| 南开大学经济行为与政策模拟实验室官方实验被试招募 → |               | 姓名                                           |                                              | 姓名                                              | (必填)请  | 输入姓名    |        |   |
| 平古, 主要用于留于<br>2 結试 / 主试    | 4位安科子伯大头强的    | 如如此招發相…                                      | 性别                                           | 〇 明   〇 女                                       | 性别     | 〇男      | 〇女     |   |
| C BKHY C TH                |               |                                              | 出生日期                                         | 请选择                                             | 出生     | 日期 请选择  |        |   |
|                            |               |                                              | 手机号                                          | (砂垣)清输入手机号                                      | 手机     | 号 (必項)请 | 输入手机号  |   |
|                            |               |                                              |                                              | 使用须知                                            | 职业     | ✓ 学生    | ○ 其他   |   |
|                            |               |                                              | 个人信息仅用于该招募系统处理被试筛选和实<br>验报酬发放 参与实验产生的数据(不句令个 |                                                 | 专业     | 请选择     |        | > |
|                            |               | 人信息)将用于科学研究,为保证实验报酬顺<br>利发放和研究结果的科学性,请务必填写您的 |                                              | 就读                                              | 学校 请选择 |         | >      |   |
|                            |               |                                              | 真实信息。该招募系统是为主试和被试提供免<br>费实验招募服务的平台,如实验过程中存在任 |                                                 |        |         |        |   |
|                            |               |                                              | 何问题,请被试与主试进行直接沟通。被试如<br>在实验中遇到主试恶意骗取拒发实验报酬,或 |                                                 | 学历     | 请选择     |        | > |
|                            |               |                                              |                                              | 泄露被试个入隐私信息的行为可同半合进行邮件投诉:irecruit@nankai.edu.cn。 |        | 年份 请选择  |        | > |
| 暂时还没                       | 有发布内容,稍后再注    | 来看看吧                                         |                                              |                                                 | 邮箱     | (必填)请   | 输入邮箱   |   |
|                            | 没有更多内容了       |                                              |                                              | 确认                                              |        |         | 1.0.00 |   |
|                            |               |                                              |                                              |                                                 |        |         | 提交     |   |
|                            |               |                                              |                                              |                                                 |        | -       |        |   |
|                            |               |                                              |                                              |                                                 |        |         |        |   |
|                            |               |                                              |                                              |                                                 | 1000   |         |        |   |
|                            |               |                                              |                                              |                                                 |        |         |        |   |

图 2

## 2. 接收招募信息

注册成为实验被试之后即可接受招募信息。消息中心接收招募信息,如 图 3 左图所示。也可以通过订阅号被试链接进入招募大厅查看所有招募信息, 如图 3 右图所示。

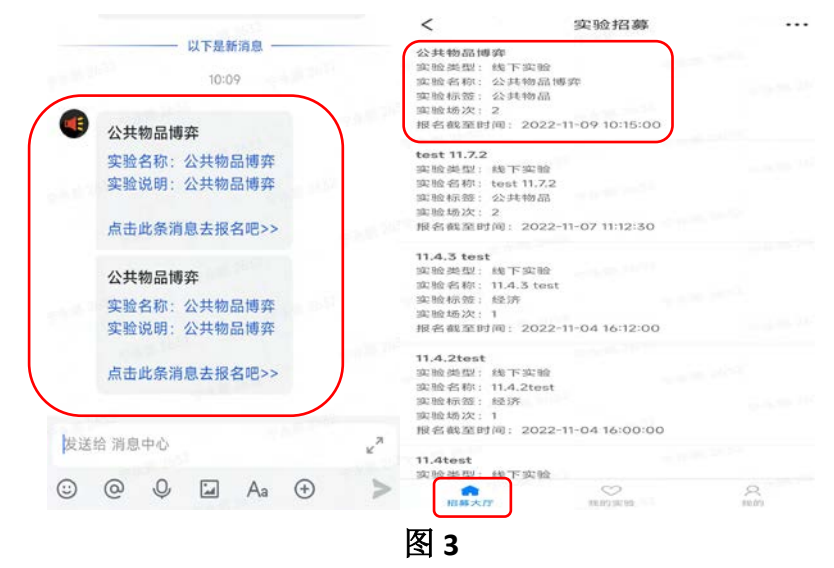

### 3. 实验招募报名 (需连接校园网)

打开消息中心中的招募信息或者点击招募大厅中的招募信息,选择报名 的场次报名参加实验,也可以查看更多招募信息,如图4所示。

| 公共物品博弈                                                  | I-09 10:15:00<br>华 |                    |  |
|---------------------------------------------------------|--------------------|--------------------|--|
| 段名截至时间:2022-11<br>实验类型:线下实验<br>实验名称:公共物品博3<br>实验标签:公共物品 | I-09 10:15:00<br>卒 |                    |  |
| 实验类型:线下实验<br>实验名称:公共物品博3<br>实验标签:公共物品                   | 卒                  |                    |  |
| 实验名称:公共物品博3<br>实验标签:公共物品<br>实验场次:                       | 卒                  |                    |  |
| 实验标签:公共物品<br>实验场次:                                      |                    |                    |  |
| 字验话 次·                                                  |                    |                    |  |
| 大小江州川人。                                                 |                    | 19-20-5<br>19-20-5 |  |
| 汤次1 时间:2022-11-09                                       | 9 10:20:00         |                    |  |
| 汤次2 时间:2022-11-0                                        | 9 10:30:00         |                    |  |
| 实验说明: 公共物品博到                                            | 竿                  | and a              |  |
|                                                         | 报名                 |                    |  |
| 查者                                                      | 昏更多招募信息            |                    |  |
|                                                         |                    |                    |  |

图 4

#### 4. 接收实验通知

报名成功并被选择成为本次招募实验的被试之后,消息中心会收到实验 通知(无需连接校园网),如图5左图所示。点击实验通知可查看详情(需连 接校园网),如图5右图所示。

|    |                                                                                                    | く 変验招募                                                                                                    |  |
|----|----------------------------------------------------------------------------------------------------|----------------------------------------------------------------------------------------------------|--|
|    | <b>公共物品博弈</b><br>您报名的实验已经通过:<br>场次:1<br>开始时间:2022-11-0910:20:00<br>请按时参加实验<br>实验说明:公共物品博弈<br>点击此条消息查看详情>> | <b>公共物品博弈</b><br>实验类型:线下实验<br>实验名称:公共物品博弈<br>实验标签:公共物品<br>实验场次:1<br>实验时间:2022-11-0910:20:00<br>实验说明:公共物品博弈<br>实验地点:方楼402 |  |
| 发送 | 给 消息中心                                                                                                    | 2 <sup>7</sup>                                                                                                    |  |
| :  | @ Q ⊒ Aa ⊕                                                                                                | >                                                                                                    |  |

# 5. 我和我的实验

通过订阅号被试链接,进入招募系统,点击【我的实验】可以查看我报名参加的实验如图6左图所示。点击【我的】可以查看我的个人信息、完成实验及实验报酬,如图6右图所示。

| <    | 实验招募                  |                                       | <      | 实验招募         |     |
|------|-----------------------|---------------------------------------|--------|--------------|-----|
| 实验名称 | : 公共物品博弈              | 2652                                  |        |              |     |
| 实验类型 | : 线下实验                | Sec                                   |        |              |     |
| 实验标签 | : 公共物品                | - NS 75                               |        |              |     |
| 实验场次 | : 2                   |                                       |        |              |     |
| 实验时间 | : 2022-11-09 10:30:00 |                                       |        |              |     |
| 报名状态 | :待审核                  | - 6.W. 2632                           |        |              |     |
| 实验名称 | : 公共物品博弈              |                                       |        |              |     |
| 实验类型 | : 线下实验                | 2.2                                   | ☆ 完成实验 |              | 3次  |
| 实验标签 | : 公共物品                |                                       |        |              |     |
| 实验场次 | : 1                   | 1 1 1 1 1 1 1 1 1 1 1 1 1 1 1 1 1 1 1 | □ 莽得場酬 | 1            | 0-  |
| 实验时间 | 2022-11-09 10:20:00   | states 11 26 36                       |        | 中市           | 076 |
| 报名状态 | : 待审核                 |                                       |        |              |     |
|      |                       | 9 2 20 70                             | 2 完善个人 | 信息           |     |
| 实验名称 | : test 11.7.2         |                                       |        |              |     |
| 实验类型 | : 线下实验                |                                       |        |              |     |
| 实验标签 | : 公共物品                |                                       |        |              |     |
| 实验场次 | : 2                   |                                       |        |              |     |
| 实验时间 | : 2022-11-07 11:14:47 |                                       |        |              |     |
| 报名状态 | : 待审核                 |                                       |        |              |     |
|      | -1/5 765              |                                       |        |              |     |
| 实验名称 | : test 11.7.2         |                                       |        |              |     |
| 实验类型 | : 线下实验                |                                       |        |              |     |
| 实验标签 | : 公共物品                |                                       |        |              |     |
| 实验场次 | : 1                   |                                       |        |              |     |
| 实验时间 | : 2022-11-07 11:13:37 |                                       |        |              |     |
| 报名状态 | : 报名通过                |                                       |        |              |     |
| 实验状态 | : 未开始                 |                                       |        |              |     |
| 实验地点 | : 方楼103               |                                       |        |              |     |
| â    |                       | R                                     | ŝ      | $\heartsuit$ |     |
| 招募大  | 行我的实验                 | 我的                                    | 招募大厅   | 我的实验         | 我的  |

图 6